▶ログイン

| エーリーアカウン                             |                                   | オフション        |  |
|--------------------------------------|-----------------------------------|--------------|--|
| ユーザーID<br>バスワード                      |                                   | ロワゲイン状態を保存する |  |
|                                      | サインイント                            |              |  |
|                                      |                                   |              |  |
| パスワードを忘れ                             | た方はこちら                            |              |  |
| パスワードを忘れ<br>ユーザー登録したメールアI<br>メールアドレス | た方はこちら<br>やえを入かください。パスワードリセットの方法参 | S送りします。      |  |

- ・ホスティング用紙に記載の「更新システム URL」にアクセスします。
- ・ユーザー名/パスワードを入力し[Enter]または、サインインをクリックして ログインします。

| ど 🤉 🤹 |        |      |                   |                                      | <b>11</b> 管理                    | emm Q.検索                                                          | <b>ログアウト x</b> |
|-------|--------|------|-------------------|--------------------------------------|---------------------------------|-------------------------------------------------------------------|----------------|
|       |        |      |                   |                                      | ىتى<br><b>ئ 052- ئ</b><br>10:00 | 経にお問い合わせください<br>- <b>822-0570</b><br>営業時間・営業受付<br>)~18:00/±・日・祝定体 |                |
|       | トップページ | 新着情報 | ギャラリー             | 会社概要                                 | 求人情報                            | お問い合わせ                                                            |                |
|       |        |      |                   |                                      |                                 |                                                                   |                |
|       |        | ブ    | ラウザで<br>Simple op | <u>国感的に</u><br><sup>berability</sup> | 操作                              |                                                                   |                |
|       |        |      |                   |                                      |                                 |                                                                   |                |

・サイトのトップページ画面に切り替わり上部に編集、管理画面などの表示が出ていることで ログイン状態であることが確認できます。

## ▶ログアウト

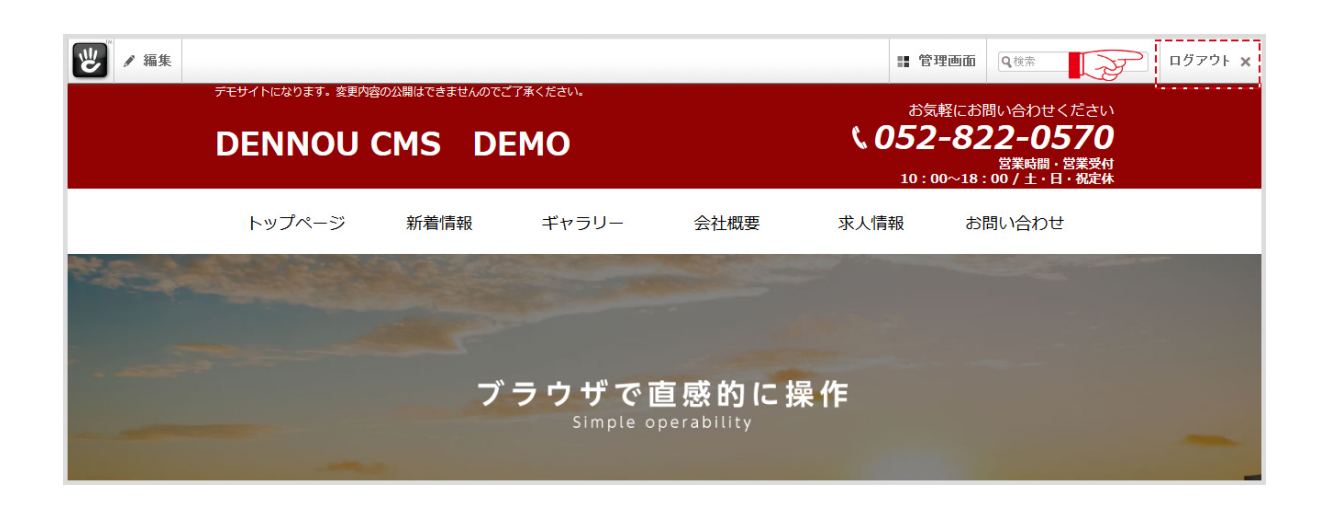

・ログアウトする場合は画面右上の[ログアウト]をクリックすることで ログアウトできます。

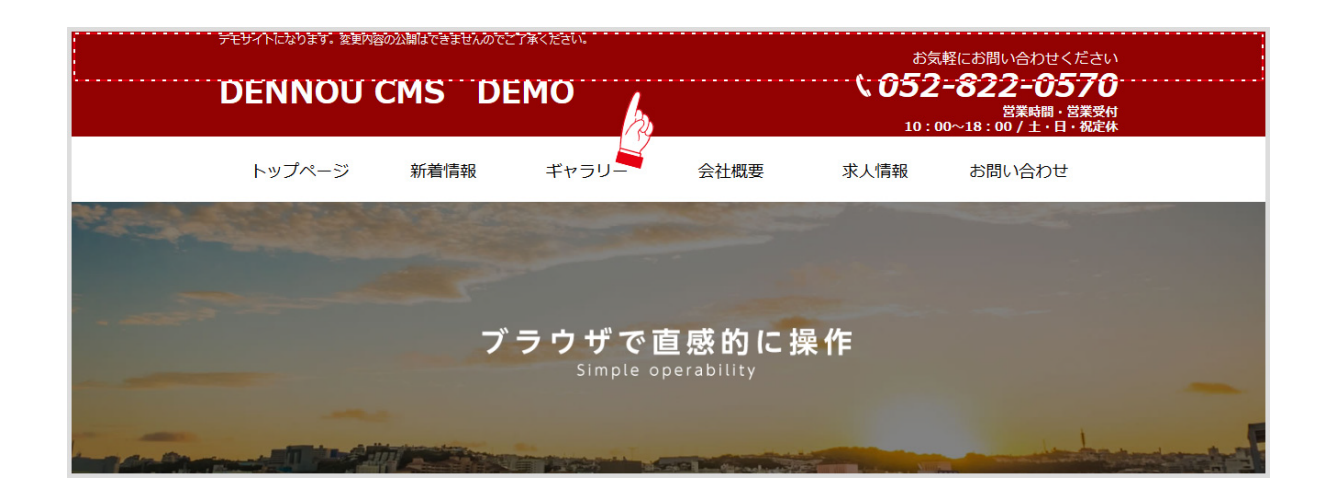

・ログアウト後は上部に編集、管理画面などの表示がなくなります。

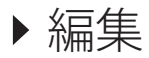

・画面左上の「編集」ボタンをクリックして編集モードにします。

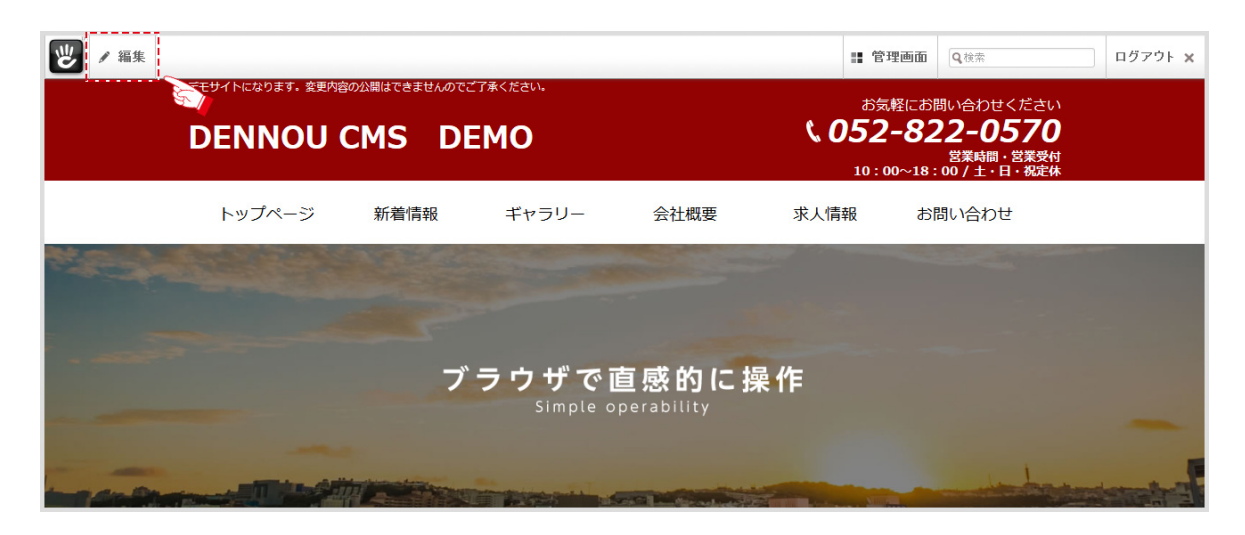

- ・編集したいブロックにマウスを合わせると色が反転するので、反転した状態で ブロックをクリックするとメニューが表示されます。
- ・メニューから[編集]をクリックすると編集画面になります。

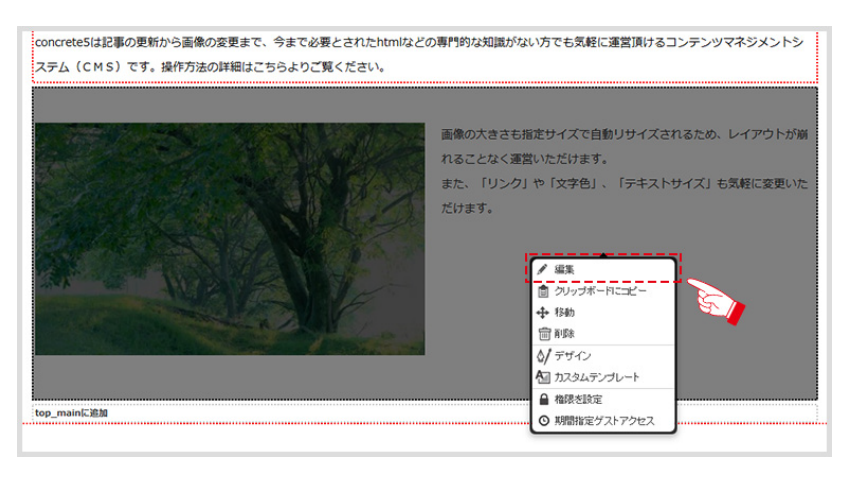

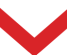

| crete5(±1 | 左画像右テキスト を編集                                                                                                    | ×    | マネジメント   |
|-----------|----------------------------------------------------------------------------------------------------|------|----------|
| ≓Д (СМ    | ▲ 面像                                                                                                    | ^    | (1)27/21 |
|           | hz_0007.899                                                                                                    |      |          |
|           | Link to URL:                                                                                                    |      |          |
|           | 5+21-                                                                                                    |      | 気軽に変更い   |
|           | ▽ 画像を追加 → ファイルを追加 → ページへのリンクを挿入 → 記事プロックエディター設定                                                                                 |      |          |
|           | 👗 🐚 🏝 🎒 🏰 🥑 (* 29-11) - 書式 - フォント - フォントの大き・                                                                                    |      |          |
|           | BZUM 특별별 [[[] () () () () () () () () () () () () ()                                                                            |      |          |
|           | $\Omega \odot \blacksquare = \square 4 \square 4 \square 4 \square 4 \square 4 \square 4 \square 4 \square 4 \square 4 \square$ |      |          |
|           | 画像の大きな約定サイズで値が199 イズされるため、レイアウトが備わることなく運動いただけます。<br>また「リレウ」では文字曲」、ドラキ ア・サイズは永岡二東東小ル分 次す。                                        |      |          |
| mainに追加   |                                                                                                    | -    |          |
|           | キャンセル                                                                                                    | 保存 🗸 |          |

| 専門知識不要でどなたでも気軽にご利用頂けるCMSで                                                                                                    | す。                 |
|----------------------------------------------------------------------------------------------------|--------------------|
| 左画像右テキストを編集<br>concrete5はJ                                                                                                    | ×                  |
| ステム (CM)         画様           2,255 (CM)         12,000 Jb)           10,000 Jb)         10,000 Jb)           10,000 Jb)         10,000 Jb)           10,000 Jb)         10,000 Jb)           10,000 Jb)         10,000 Jb)           10,000 Jb)         10,000 Jb)           10,000 Jb)         10,000 Jb)           10,000 Jb)         10,000 Jb)           10,000 Jb)         10,000 Jb)           10,000 Jb)         10,000 Jb)           10,000 Jb)         10,000 Jb)           10,000 Jb)         10,000 Jb)           10,000 Jb)         10,000 Jb)           11,000 Jb)         11,000 Jb)           11,000 Jb)         11,000 Jb)           11,000 Jb)         11,000 Jb)           11,000 Jb)         11,000 Jb)           11,000 Jb)         11,000 Jb)           11,000 Jb)         11,000 Jb)           11,000 Jb)         11,000 Jb)           11,000 Jb)         11,000 Jb)           11,000 Jb)         11,000 Jb)           11,000 Jb)         11,000 Jb)           11,000 Jb)         11,000 Jb)           11,000 Jb)         11,000 Jb)           11,000 Jb)         11,000 Jb)           11,000 | レイアウトが潮            |
|                                                                                                    | с <del>и у</del> " |
| 党業時期 10 · 00~18 · 00 次 / 土,日,祝完休                                                                                                    |                    |

- ・記事(テキスト)を変更する場合は、直接記事を変更します。
- ・画像を変更する場合は、画像が表示されている枠にマウスを合わせると反転するので、
   その状態でクリックし、[新ファイル]を選択します。
   画像選択画面「ファイルマネージャー」に変わるので、

そこで変更したい画像にマウスを合わせクリックするし、[選択]をクリックします。

| ファイ                    | ルマネージャー            |   |      |              |                       |                            | ×                |
|------------------------|--------------------|---|------|--------------|-----------------------|----------------------------|------------------|
| ** 選択                  | Rしたアイテムの 🛛         |   |      |              |                       | 参照 ファイルが選択されていません。 ファイルをア・ | プロード マルチアップロード ^ |
|                        | サムネイル              |   | タイプ  | タイトル         | 追加 🕶                  | 有効                         | サイズ              |
|                        | areas -            | Ŕ | JPEG | sample01.jpg | 2016/5/12 at 11:10 午後 | 2016/5/12 at 11:10 午後      | 18.58 KB         |
|                        |                    | * | JPEG | slide3.jpg   | 2016/5/12 at 10:34 午後 | 2016/5/12 at 10:34 午後      | 301.88 KB        |
|                        |                    | * | JPEG | slide2.jpg   | 2016/5/12 at 10:34 午後 | 2016/5/12 at 10:34 午後      | 255.89 KB        |
|                        |                    | * | JPEG | slide1.jpg   | 2016/5/12 at 10:34 午後 | 2016/5/12 at 10:34 午後      | 612.43 KB        |
|                        |                    | 5 | JPEG | hz_0007.jpg  | 2016/5/12 at 9:14 午後  | 2016/5/12 at 9:14 午後       | 655.39 KB        |
| C⊕ 1                   | 表示                 | * | JPEG | hz_10.jpg    | 2016/5/12 at 9:12 午後  | 2016/5/12 at 9:12 午後       | 101.42 KB        |
| c % i                  | RTE .              | 會 | PNG  | hz_12.png    | 2016/5/12 at 9:12 午後  | 2016/5/12 at 9:12 午後       | 56.65 KB         |
| - 20<br>10<br>10<br>10 | 置き換え<br>コピー<br>セット | × | JPEG | sample.jpg   | 2016/5/12 at 9:07 午後  | 2016/5/12 at 9:07 午後       | 139.92 KB        |
| 1                      | アクセスと権限            | * | PNG  | hz 12.png    | 2016/5/12 at 8:13 午後  | 2016/5/12 at 8:13 午後       | 55.48 KB 🗸       |

・変更を確定する為、[保存]をクリックします。

| rete5(+12 | 左画像右テキスト を編集                                                                           | ×    | ジメントシ                                   |
|-----------|----------------------------------------------------------------------------------------|------|-----------------------------------------|
| L (CMS    | <b>正</b> (\$                                                                           | ^ ** | /////////////////////////////////////// |
|           | hz_0007.pg                                                                             |      |                                         |
|           | Link to URL:                                                                           |      | (アウトがゅ                                  |
| -         | テキスト                                                                                   | 37.0 | 記を更いた                                   |
|           | ▽ 画像を達加   ▽ ファイルを達加   ▽ ページへのリングを挿入   ▽ 記事プロックエディター設定                                  |      |                                         |
|           | 👗 💫 🖏 🌆 🎒 🏠 🤭 (*) 23イル - 音式 - フォント - フォントの大きー                                          |      |                                         |
|           | BIUMIFFFFFFFFFFFFFFFFFFFFFFFFFFFFFFFFFFF                                               |      |                                         |
|           | Ω ©    =   ] 4   ∞ A A I   ¶ 2                                                         |      |                                         |
|           | 画像の大きな指定サイズで自動リサイズされるため、レイアウトが最れることなく運営いただけます。<br>また「レーク」や「ケマ会」「ニュース・サイズ」は年時にであったらけます。 |      |                                         |
|           |                                                                                        | ×    |                                         |
| mainに追加   | キャンセル                                                                                  | 保存 🗸 |                                         |

・ページ全体の変更を確定、公開する為、[この編集を公開]をクリックします。

| / 編集中                                                  |                                                    | <b>:</b> 管理画面 | Q.稅需 | ログアウトン |
|--------------------------------------------------------|----------------------------------------------------|---------------|------|--------|
| バージョン(編集履歴)コメント<br>この編集を破棄する この編集を下書き保存を ルビュー この編集を24間 | ごなたでも気軽にご利用頂けるCMSです。                               |               |      |        |
| 27-252715 编集编结: 2016/5/13 at 2:00 午後                   | で必要とされたhtmlなどの専門的な知識がない方でも気軽に達営頂けるコンテン<br>りご覧ください。 | ソマネジメントシ      |      |        |
|                                                        | 画像の大きさも指定サイズで自動リサイズされるため<br>れることなく運営いただけます。        | 、レイアウトが崩      |      |        |
|                                                        | また、「リンク」や「文字色」、「テキストサイズ」<br>だけます。                  | も気軽に変更いた      |      |        |

・ページ全体の変更を公開はせず、保存だけする場合は、

[この編集を下書き保存&プレビュー]をクリックします。

| バージョン(編集履歴)コ               | メント                              |                     |                          |                                             |          |  |
|----------------------------|----------------------------------|---------------------|--------------------------|---------------------------------------------|----------|--|
| この編集を破棄する                  | この編集を下書き                         | 保存&プレビュー この編        | どなたでも気                   | <b>軽にご利用頂けるCMSです。</b>                       | _        |  |
| ホージョン 15 編 1               | 916/5/13 at 2:00 午後              |                     | で必要とされたhtmlな<br>りご覧ください。 | どの専門的な知識がない方でも気軽に運営頂けるコンテン                  | リマネジメントシ |  |
| 学 設定<br>● 権限<br>ひレページキャッシュ | 国 ユーザーブレビュー<br>123 バージョン<br>盲 剤除 | ☆/ デザイン<br>団 移動/コピー |                          | 画像の大きさも指定サイズで自動リサイズされるため<br>れることなく運営いただけます。 | 、レイアウトが崩 |  |
|                            |                                  |                     |                          | また、「リンク」や「文字色」、「テキストサイズ」<br>だけます。           | も気軽に変更いた |  |

・ページ全体の変更を保存せず破棄する場合は、[この編集を破棄する]をクリックします。 この場合は編集モードに切り替える前の状態まで戻ります。

| ✓ 編集中<br>パージョン(編集閲座)コンント                                                                                            |                                                       | 管理画面    | Q被索 | ログアウト |
|----------------------------------------------------------------------------------------------------|-------------------------------------------------------|---------|-----|-------|
| この編集を破棄する この編集を下書き保存&プレビュー この編集を公開                                                                                  | ごなたでも気軽にご利用頂けるCMSです。                                  |         |     |       |
| バークラフィ5 編集開始: 2012-12:00 午後                                                                                         | で必要とされたhtmlなどの専門的な知識がない方でも気軽に運営頂けるコンテンツマイ<br>りご覧ください。 | ネジメントシ  |     |       |
| <ul> <li>20 歳2</li> <li>30 パージュン</li> <li>30 パージョン</li> <li>30 パージョン</li> <li>30 パージョン</li> <li>30 パージョン</li> </ul> | 画像の大きさも指定サイズで自動リサイズされるため、レー<br>れることなく運営いただけます。        | ・イアウトが崩 |     |       |
|                                                                                                    | また、「リンク」や「文字色」、「テキストサイズ」も気いたけます。                      | 軽に変更いた  |     |       |

- ▶ 表の枠の増やし方、減らし方
- ・画面左上の[編集]ボタンをクリックして編集モードにします。

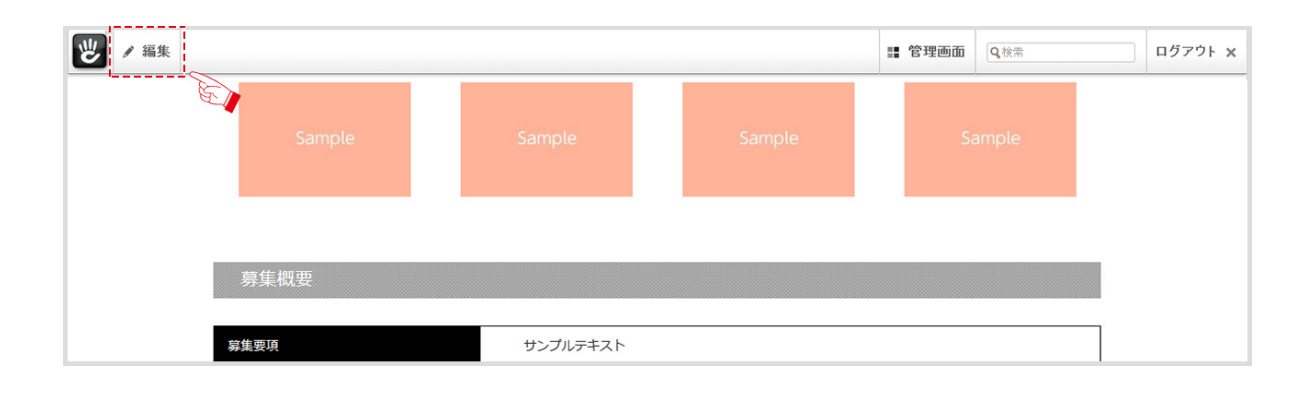

- ・編集したいブロックにマウスを合わせると色が反転するので、反転した状態で ブロックをクリックするとメニューが表示されます。
- ・編集メニューから[編集]をクリックすると編集画面になります。

| 募集要項        | サンプル                                           | <u></u>             |
|-------------|------------------------------------------------|---------------------|
| 募集要項        | サンプル                                           | F#X1                |
| 募集要項        | <ul> <li>✓ 編集</li> </ul>                       | オストサンブルテキストサンブルテキスト |
| 募集要項        | ■「クリッヲボニドニコビニニニ<br>◆ 移動                        | キストサンブルテキストサンブルテキスト |
| 募集要項        | 前前除     私     「デザイン                            | キストサンプルテキスト         |
| 募集要項        | <ul> <li>カスタムテンプレート</li> <li>ロート</li> </ul>    | ‡,, ト               |
|             | <ul> <li>権限を設定</li> <li>期間指定ゲストアクセス</li> </ul> |                     |
| h1_titleに追加 |                                                |                     |

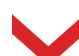

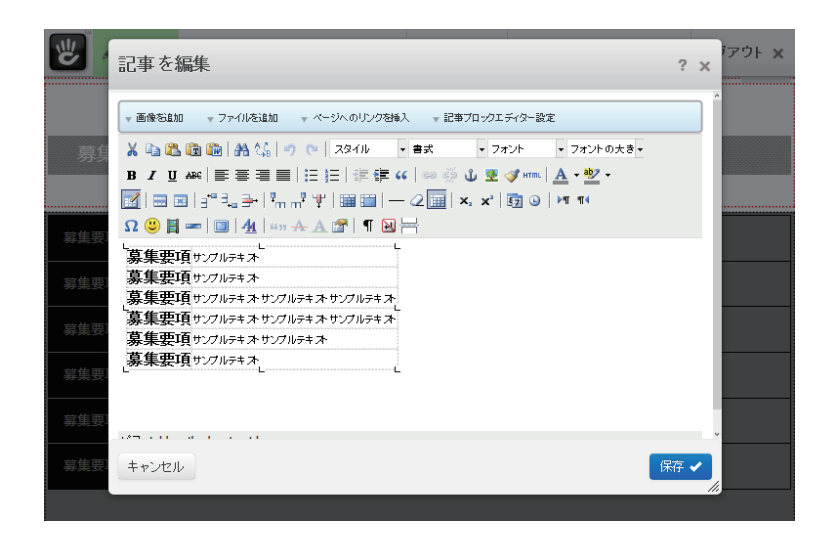

・表の枠を増やす(減らす)行、または列に隣接する枠をクリックします。

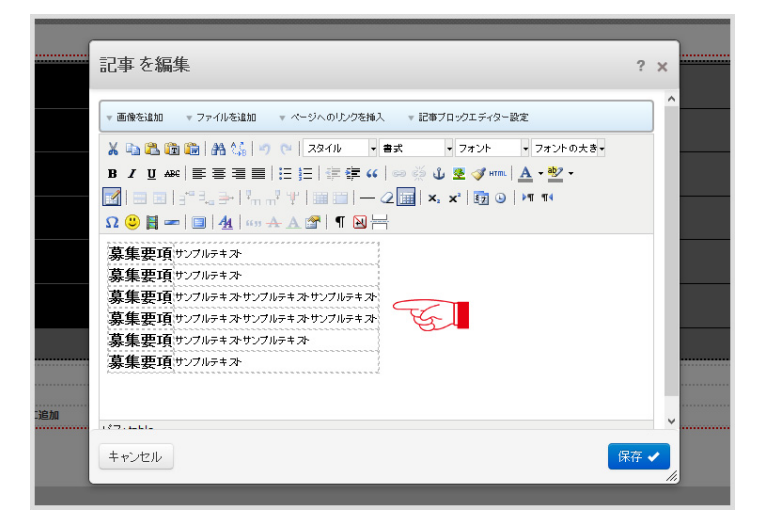

・表の枠が選択されると、表の枠の増減のアイコンが選択可能になります。

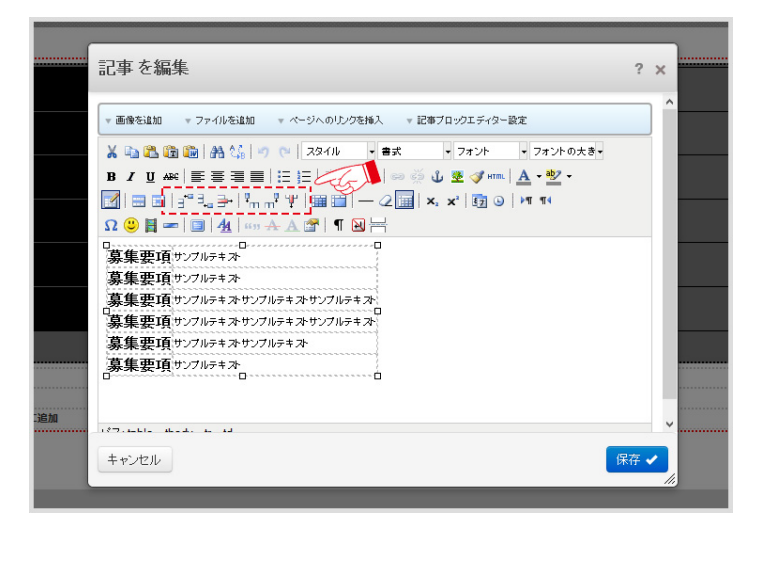

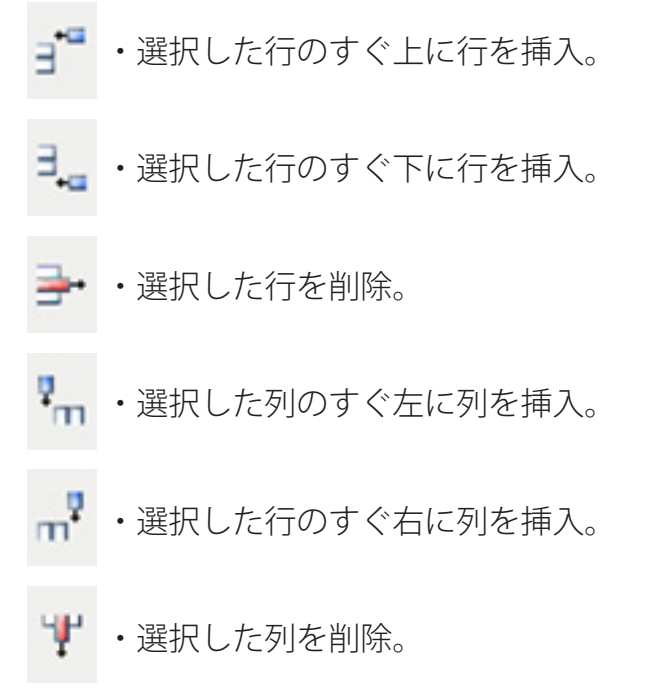

・表の変更を確定する為、[保存]をクリックします。

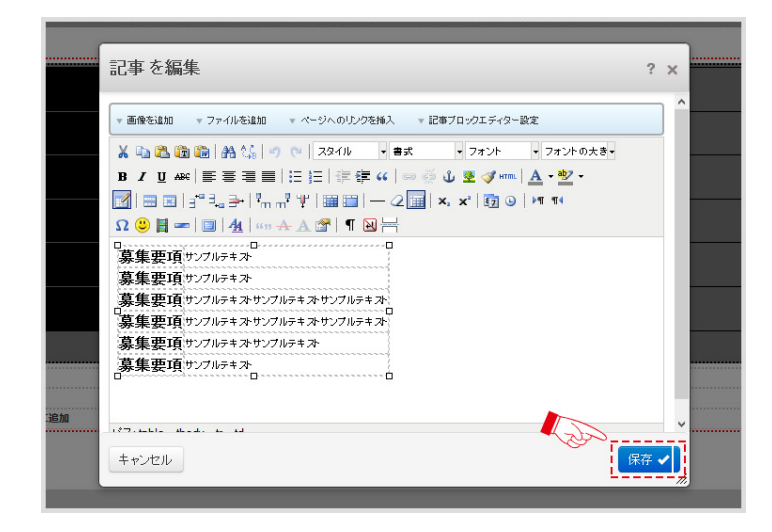

・ページ全体の変更を確定、公開する為、[この編集を公開]をクリックします。

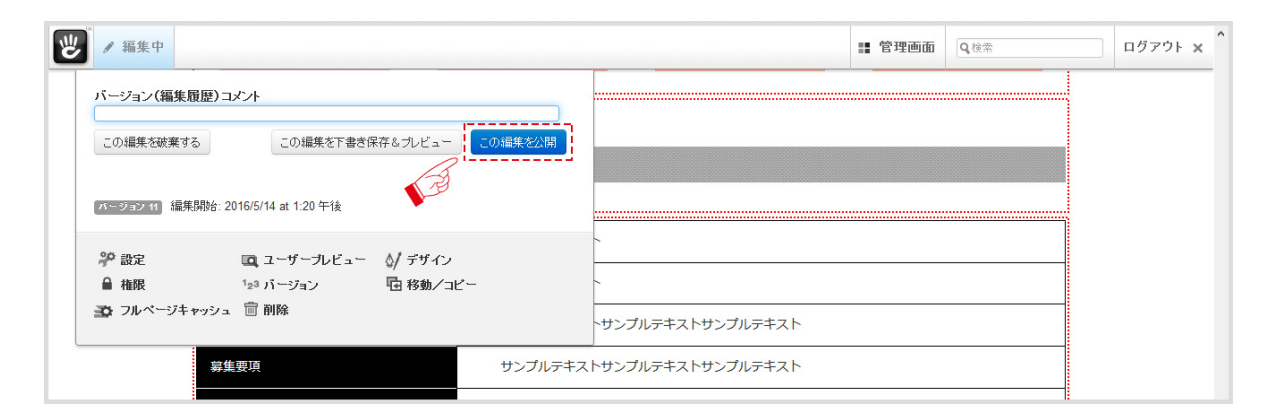

- ▶ ブロックの位置の移動
- ・画面左上の[編集]ボタンをクリックして編集モードにします。

| そうして、 そのこのでは、 第三の目的の公開はできませんのでごす     ひをわれていたかります。 変更内容の公開はできませんのでごす     ひをわれていたかります。 変更内容の公開はできませんのでごす     ひをわれていたかす。    ひをわれていたかす     ひをわれていたかす     むをおう     ひをおう     ひをおう | ¥<≿ئıı.<br>MO | # 管理画<br>お気軽(<br><b>、052-8</b><br>10:00~ | 面 Q後茶 ログアウト x<br>お問い合わせください<br>322-0570<br>営業時間・営業受付<br>18:00/±・日・税定体 |
|----------------------------------------------------------------------------------------------------|---------------|------------------------------------------|-----------------------------------------------------------------------|
| トップページ 新着情報                                                                                                    | ギャラリー 会社概     | 要 求人情報                                   | お問い合わせ                                                                |
| 新着情報                                                                                                    |               |                                          |                                                                       |
|                                                                                                    |               |                                          |                                                                       |
| 新着情報サンプル                                                                                                    |               |                                          |                                                                       |

- ・編集したいブロックにマウスを合わせると色が反転するので、反転した状態で ブロックをクリックするとメニューが表示されます。
- ・編集メニューから [移動]をクリックするとマウスポインタが矢印 ↔ に変わります。

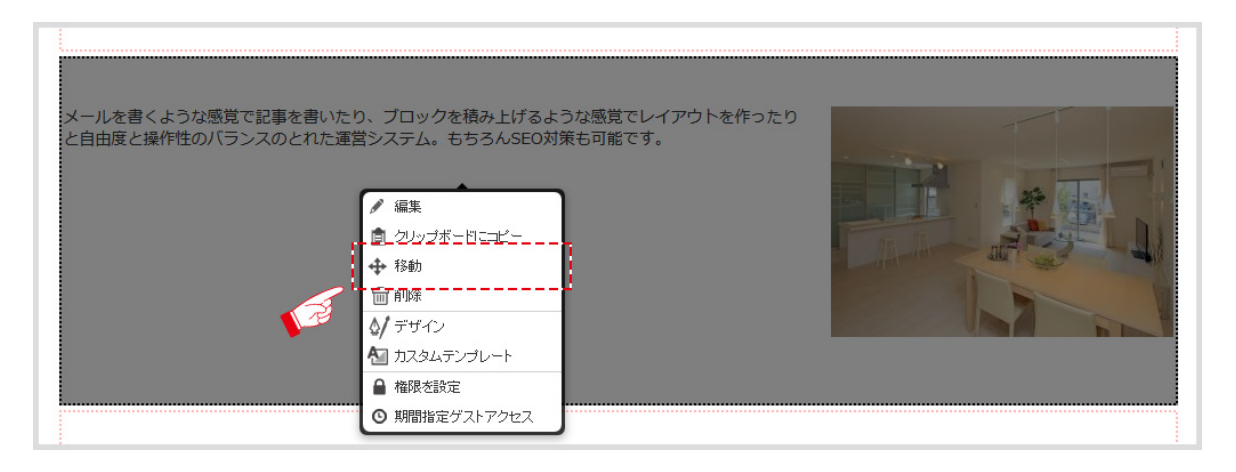

・マウスポインタが矢印の状態で移動したいブロックをドラッグ&ドロップします。

|   | 新着情報サンプル                                                                                  |   |
|---|-------------------------------------------------------------------------------------------|---|
|   | メールを書くような感覚で記事を書いたり、ブロックを積み上げるような感覚でレイアウトを作ったり<br>と自由度と操作性のバランスのとれた運営システム。もちろんSEO対策も可能です。 |   |
| Ţ | 新着情報サンプル                                                                                  | 1 |

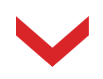

| 新着情報サンプル<br>メールを書くような感覚で記事を書いたり、ブロックを積み上げるような感覚でレイアウトを作ったり<br>と自由度と操作性のバランスのとれた運営システム。もちろんSEO対策も可能です。 |  |
|----------------------------------------------------------------------------------------------------|--|
| 新着情報サンプル                                                                                              |  |
| メールを書くような感覚で記事を書いたり、ブロックを積み上げるような感覚でレイアウトを作ったり<br>と自由度と操作性のバランスのとれた運営システム。もちろんSEO対策も可能です。             |  |
|                                                                                                    |  |
| メールを書くような感覚で記事を書いたり、ブロックを積み上げるような感覚でレイアウトを作ったり<br>と自由度と操作性のバランスのとれた運営システム。もちろんSEO対策も可能です。             |  |
| 新着情報サンプル                                                                                              |  |
| 新着情報サンプル                                                                                              |  |

・ページ全体の変更を確定、公開する為、[この編集を公開]をクリックします。

| ● ▲ 編集中                             |                          | <b>:</b> 管理画面 | Q検索 | ログアウト x |
|-------------------------------------|--------------------------|---------------|-----|---------|
| バージョン(編集履歴)コメント                     |                          |               |     |         |
| この編集を破棄する この編集を下書き保存をプレビュー この編集を公開  |                          |               |     |         |
| バージョン 5 編集開始: 2016/5/17 at 11:20 午前 | な感覚でレイアウトを作ったり<br>も可能です。 |               |     |         |
|                                     |                          |               |     |         |
|                                     |                          |               |     |         |

## ▶ クリップボードの使い方

・画面左上の[編集]ボタンをクリックして編集モードにします。

| 一 編集<br>DENNOU CMS | estundeet and the second second secon |      | 部 管理<br>お気軽<br><b>、 052-</b><br>10:00/ | 画面 Q性素 ログアウト x<br>にお問い合わせください<br>822-0570<br>営業時間・営業受付<br>~18:00/±・日・祝定休 |
|--------------------|----------------------------------------------------------------------------------------------------|------|----------------------------------------|--------------------------------------------------------------------------|
| トップページ 新着          | 情報 ギャラリー                                                                                                    | 会社概要 | 求人情報                                   | お問い合わせ                                                                   |
| 新着情報               |                                                                                                    |      | NA                                     |                                                                          |
|                    |                                                                                                    |      |                                        |                                                                          |
| 新着情報サンプル           |                                                                                                    |      |                                        |                                                                          |

≫ クリップボードにコピーする。

- ・編集したいブロックにマウスを合わせると色が反転するので、反転した状態で ブロックをクリックするとメニューが表示されます。
- ・[クリップボードにコピーする]をクリックとクリップボードに保存されます。

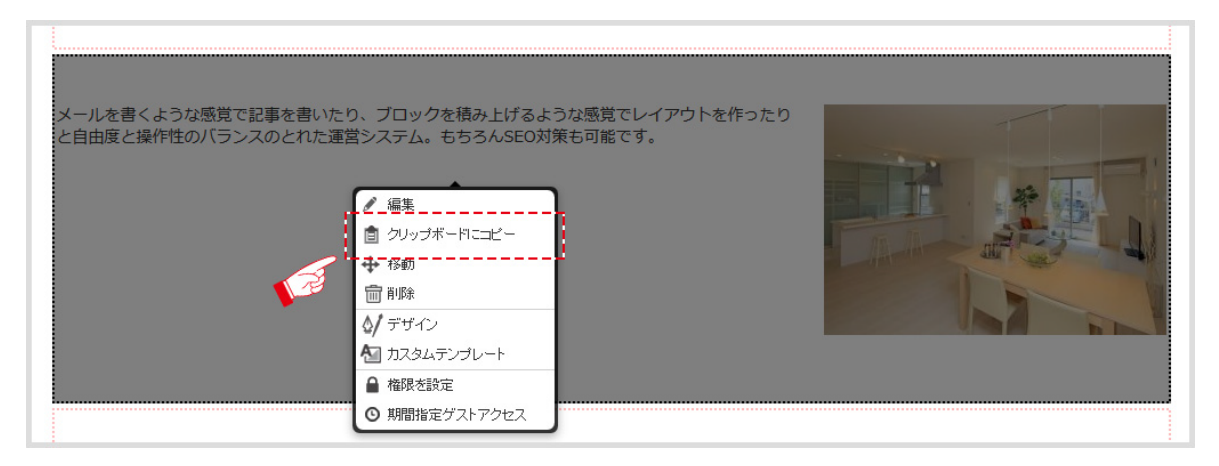

≫ クリップボードからペーストする。

- ・追加したいブロックの一番下にある[○○に追加]をクリックするし、
- [クリップボードからペースト]をクリックします。

| h1_title[C追加      |                                                                                               |           |
|-------------------|-----------------------------------------------------------------------------------------------|-----------|
| contents_blockに追加 | <ul> <li>□ ブロックを追加</li> <li>□ クリップボードからペースト</li> <li>□ スタックを追加</li> <li>□ レイアウトを追加</li> </ul> | ]         |
| 営業時間              | <ul> <li>☆/ デザイン</li> <li>▲ 権限を設定</li> </ul>                                                  | / 土・日・祝定休 |

・クリップボードからペーストの画面から追加したいブロックのタイトルにマウスを
 合わせると色が変わるので、そこでクリックします。

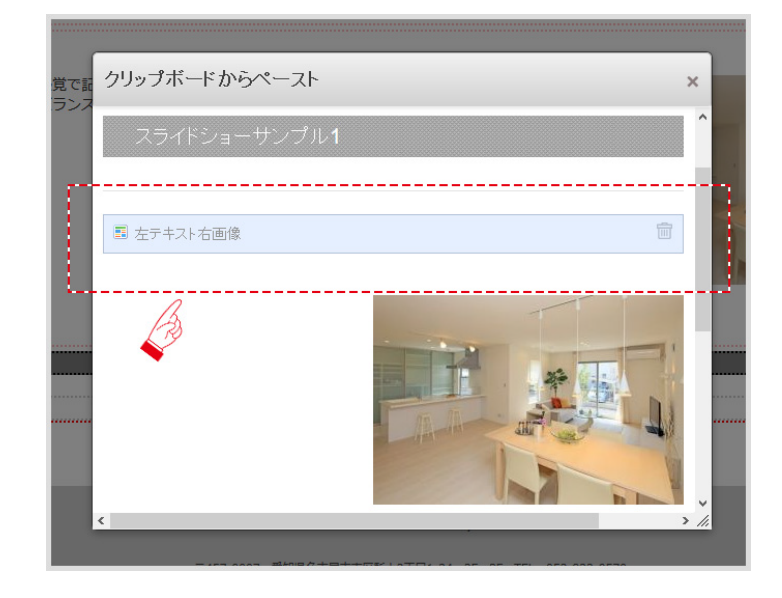

・クリップボードから選択したブロックが一番下にペーストされました。

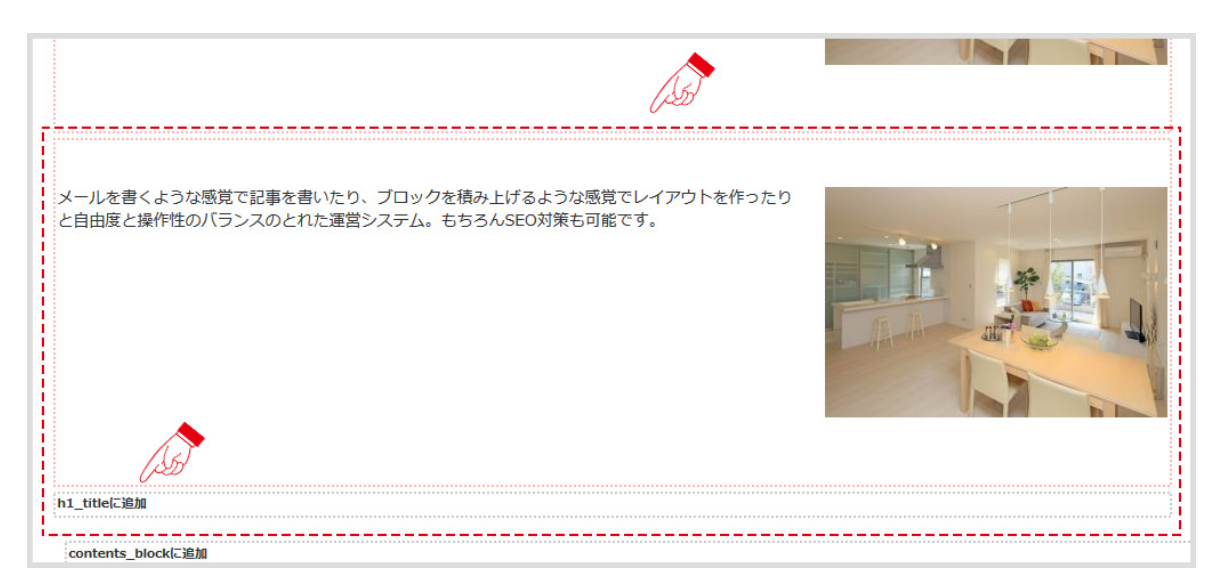

※クリップボードからのペーストは一番下に追加されるので、追加したい場所が 一番下でない場合はここから任意の場所まで、移動します。

- ▶ ブロックの追加方法
- ・画面左上の[編集]ボタンをクリックして編集モードにします。

| ビ ▲ 編集      | T¥ <etu.<br>MO</etu.<br> |       | <ul> <li>管理画面<br/>お気軽にま</li> <li>052-8,</li> <li>10:00~18</li> </ul> | Q後希         ログアウト x           間い合わせください         22-0570           営業時間・営業受付         :00 / 主・日・税定体 |
|-------------|--------------------------|-------|----------------------------------------------------------------------|---------------------------------------------------------------------------------------------------|
| トップページ 新着情報 | ギャラリー                    | 会社概要  | 求人情報 ま                                                               | 問い合わせ                                                                                             |
| 新着情報        |                          | A A A |                                                                      |                                                                                                   |
|             |                          |       |                                                                      |                                                                                                   |
| 新着情報サンプル    |                          |       |                                                                      |                                                                                                   |

- ・追加したいブロックの一番下にある[○○に追加]をクリックするし、
- [ブロックを追加]をクリックします。

・ブロックを追加の画面から追加したいブロックのタイトルにマウスを
 合わせると色が変わるので、そこでクリックします。

| 覚で記 | ブロックを追加               | ×  |   |
|-----|-----------------------|----|---|
|     | ۹ 📃 🔮                 | ^  |   |
| m   |                       |    | - |
|     | ■ 紀季                  |    |   |
| L., |                       |    | 4 |
|     |                       |    |   |
|     | ■ 左画像右テキスト            |    |   |
|     | ■ 横4並び画像とテキスト         |    |   |
|     | ☞ 外部フォーム              |    |   |
|     | ● ファイル                |    |   |
|     | ▲ Flash 1' / 〒' / '') | *. |   |
|     |                       |    |   |

・追加したブロックの編集画面になります。

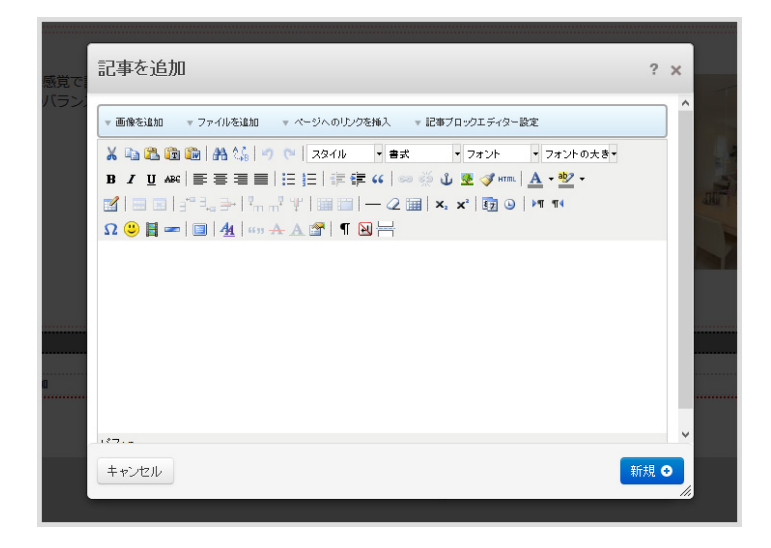

・追加したブロックの種類によってテキストを入れたり、画像を入れたりします。

|      | 左画像右テキストを追加                                                                 | × |                                            |
|------|-----------------------------------------------------------------------------|---|--------------------------------------------|
| £3   | 画像                                                                          | ^ | T                                          |
| F性   | ● 画像を選択                                                                     |   |                                            |
|      | Link to URL:                                                                |   | and all all all all all all all all all al |
|      |                                                                             |   |                                            |
|      | ▼ 画像を追加 ▼ ファイルを追加 ▼ ページへのリンクを挿入 ▼ 記事ブロックエディター設定                             |   |                                            |
|      | 👗 🔖 🏝 🌆 🔚 🏰 🍠 💓 スタイル 🔹 書式 🔹 フォント 🔹 フォントの大き・                                 |   |                                            |
|      | B / U ARC   E Ξ ⊒   Ξ ]Ξ  Ξ ]Ξ   Ξ [Ξ ] Ξ   Ξ [Ξ ] Ξ   Ξ [Ξ ] Ξ [] Ξ [      |   |                                            |
|      | ⊠   ∃ ∃   ∃" =↓ ∃ +   m m <sup>2</sup> +   ⊞ ⊟   − 2 ⊞   ×, ×'   ᡚ ⊙   ≥¶ ¶ |   |                                            |
|      |                                                                             |   |                                            |
| k[c] |                                                                             |   |                                            |
|      |                                                                             |   | ••••                                       |
|      |                                                                             |   |                                            |
|      |                                                                             | ~ |                                            |
|      | キャンセル                                                                       | • |                                            |
|      | 140,000, BORKGHEINHERTEIHER HERE, I DE LEE OFFERERDIN                       |   |                                            |

## ▶ ブロックの削除

・画面左上の[編集]ボタンをクリックして編集モードにします。

| ● 編集       | ませんのでご了承ください。 |      | III 管理画面                            | Q 検索 ログアウト                                          |
|------------|---------------|------|-------------------------------------|-----------------------------------------------------|
| DENNOU CMS | DEMO          |      | お気軽にま<br><b>く 052-8</b><br>10:00~18 | 潤い合わせください<br>22-0570<br>営業時間・営業受付<br>: 00 / ±・日・祝定体 |
| トップページ 新着  | 青報 ギャラリー      | 会社概要 | 求人情報 き                              | 問い合わせ                                               |
| 新着情報       |               |      | RAN                                 |                                                     |
|            |               |      |                                     |                                                     |
| 新着情報サンプル   |               |      |                                     |                                                     |

・削除したいブロックにマウスを合わせると色が反転するので、反転した状態で ブロックをクリックするとメニューが表示されます。

| <ul> <li>メールを書くような感覚で記事を書いたり、ブロックを積み上げるような感覚でレイアウトを作ったりと自由度と操作性のバランスのとれた運営システム。もちろんSEO対策も可能です。</li> <li></li></ul> |
|----------------------------------------------------------------------------------------------------|
|----------------------------------------------------------------------------------------------------|

- ・[削除]をクリックと削除確認の表示がでます。
- [OK]をクリックすると削除が完了します。

| メールを書くような感覚で記事を書いたり、ブロックを積<br>と自由度と操作性のバランスのとれた運営システム。もち                           | このプロックを削除してもよろしいですか? | מ |      |
|------------------------------------------------------------------------------------|----------------------|---|------|
| <ul> <li>/ 編集</li> <li>② クリップボード</li> <li>◆ 移動</li> <li>Ⅲ 削除</li> </ul>            | OK ++>\tz\L          |   | A BU |
| <ul> <li>◇/ デザイン</li> <li>▲ カスタムテンプ</li> <li>● 権限を設定</li> <li>○ 期間指定ゲスト</li> </ul> | 2-1<br>72/22         |   |      |

- ▶ページの増やし方(ページのコピー)
- 管理画面にマウスを合わせると色が変わり、すぐ下にメニューが表示されるので
   その状態のままサイトマップの下の[フルサイトマップ]をクリックし、
   サイトマップの画面に切り替えます。

| () 編集                                                                                                    |            |                                                                     |           |                                               | <b>F</b>                                                     | 🏭 管理画面                               | Q.検索           | ログアウト 🗙        |
|----------------------------------------------------------------------------------------------------|------------|---------------------------------------------------------------------|-----------|-----------------------------------------------|--------------------------------------------------------------|--------------------------------------|----------------|----------------|
| デモサイト                                                                                                    | になります。変更内容 | の公開はできませんのでご                                                        | 了承ください。   | 最近 : 管理画面                                     | / フルサイトマップ / ホー.                                             | 4                                    |                |                |
| DEI                                                                                                    | NNOU       | CMS DE                                                              | MO        | コンボーザー<br>書く<br>下書き                           | <b>サイトマップ</b><br>フルサイトマップ<br>ページ検索                           | <b>ファイル</b><br>ファイルマネージャ・<br>ファイルセット | -              |                |
|                                                                                                    | ップページ      | 新着情報                                                                | ギャラリー     | レポート が計                                       | -                                                            |                                      |                |                |
|                                                                                                    |            | -)°                                                                 | 二 - + + - | 新着 - サイトの状態と<br>システムと設定 - お<br>concrete5を拡張 - | concreteらこついての情報<br>使いのサイトの設定を行な。<br>インストール、アップデートも<br>管理画面を | )<br>)<br>)<br>しくはテーマとアドオ            | ンのダウンロード。      |                |
|                                                                                                    |            |                                                                     | Simpl     | e operability                                 | /                                                            |                                      |                |                |
| ● サイトに戻る                                                                                                    |            |                                                                     |           |                                               |                                                              | <b>::</b> 管理画面                       | Q.検索           | <b>ログアウト x</b> |
|                                                                                                    |            |                                                                     |           |                                               |                                                              |                                      |                |                |
|                                                                                                    | テ サイ       | トマップ                                                                |           |                                               |                                                              | ▼ ? ★                                | ×              |                |
| and the second second s |            |                                                                     |           |                                               |                                                              | オブション                                | - 8 <i>114</i> | 1 Parts        |
|                                                                                                    |            | - ム<br>) 新習情報<br>) 会社概要<br>) 求人情報<br>) お問合わせ<br>) ギャラリー<br>) sample |           |                                               |                                                              |                                      |                |                |
| 2. 16.                                                                                                    | Nexton     |                                                                     |           | 2                                             |                                                              |                                      |                | 1 The          |

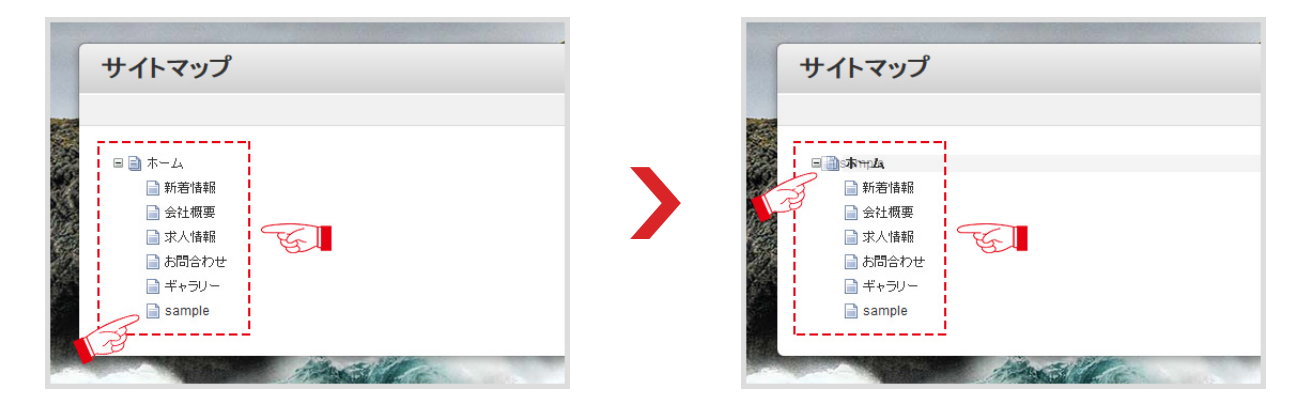

・「移動/コピー」が表示されたら、必要項目(ここでは[コピー]→ [ページをコピーする。]の順)にチェックを入れ[実行]をクリックします。

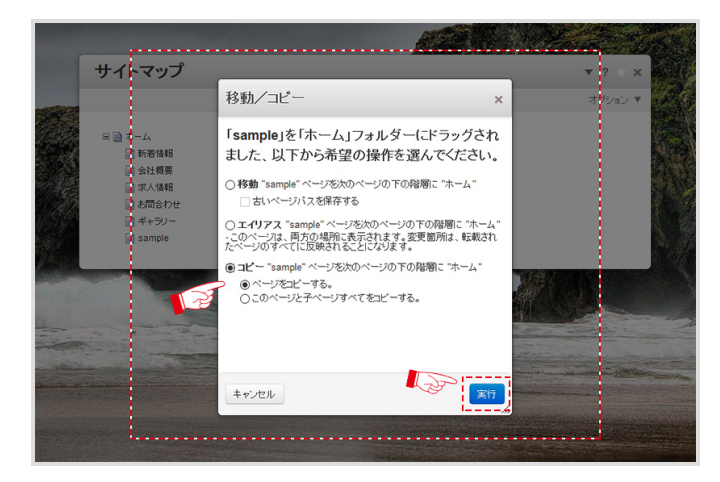

・「コピーしたページ名2」が下段に追加されていればページのコピー完了です。

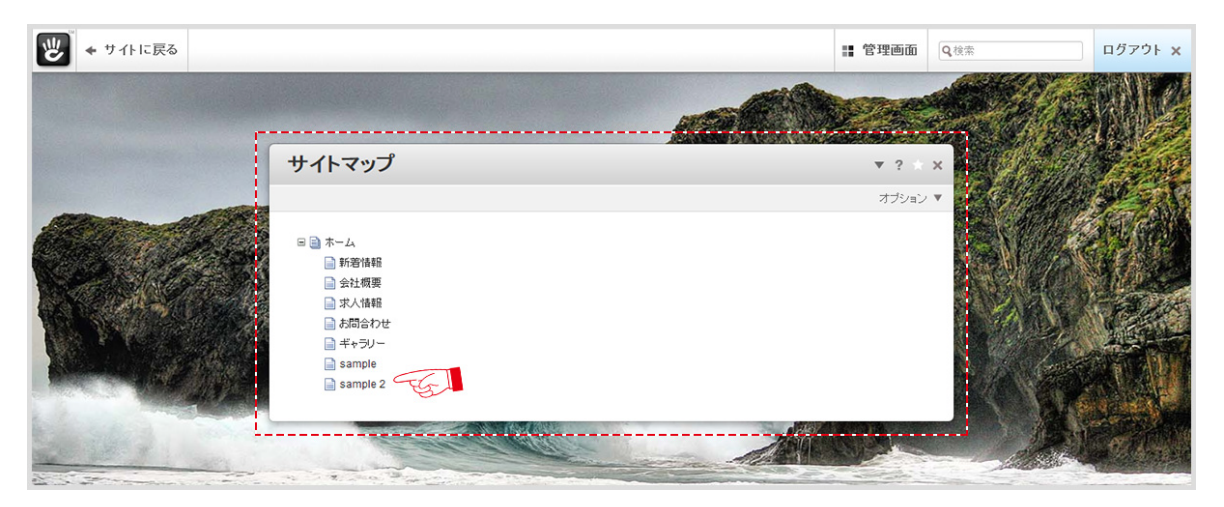

- ▶ メタタグの入力
- ・管理画面にマウスを合わせると色が変わり、すぐ下にメニューが表示されるので
   その状態のままサイトマップの下の[フルサイトマップ]をクリックし、
   サイトマップの画面に切り替えます。

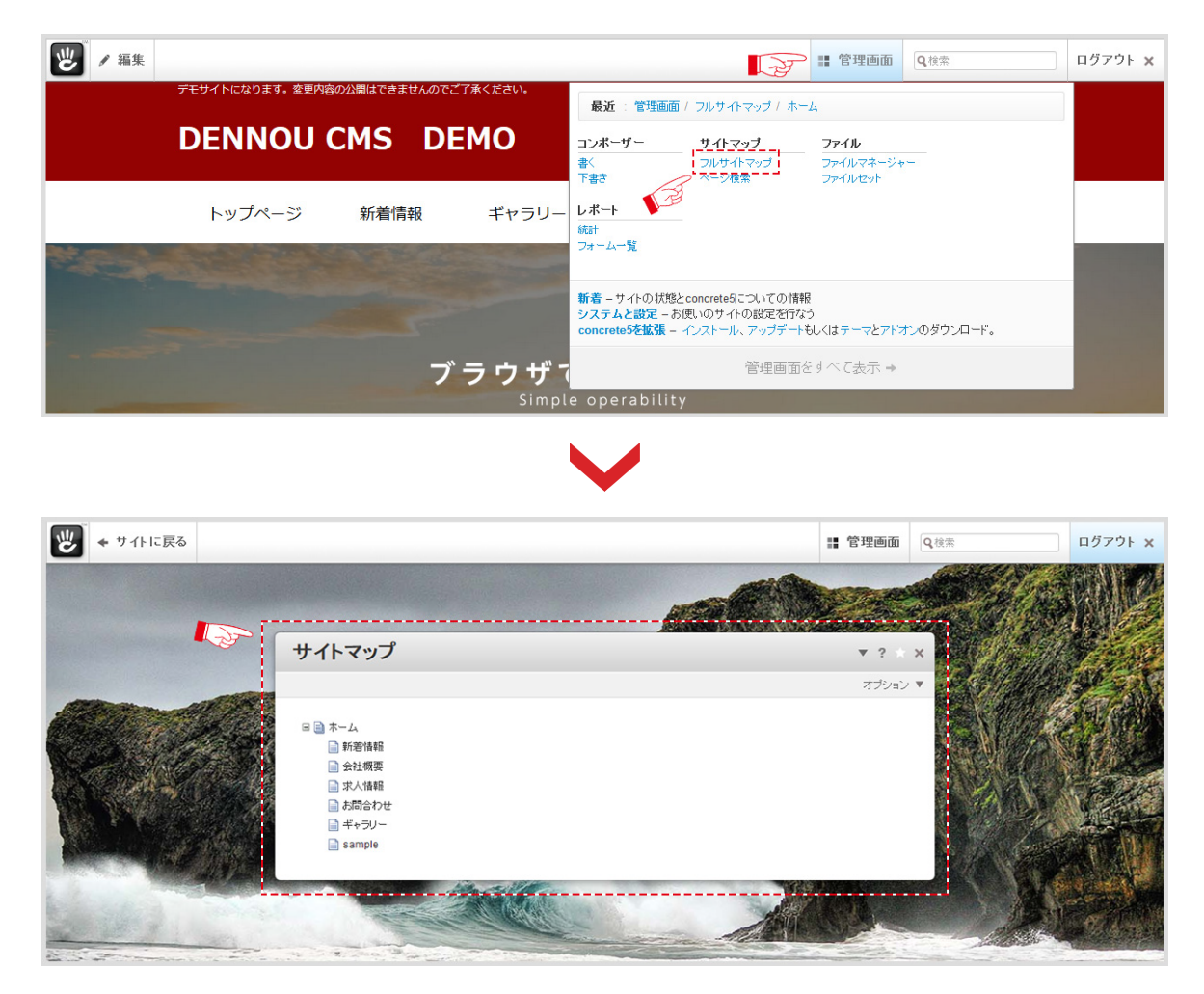

 ・メタタグを入力したいページ名にマウスを合わせ (小マークに変わった状態で、 クリックしてメニューを表示させ、[設定]をクリックします。

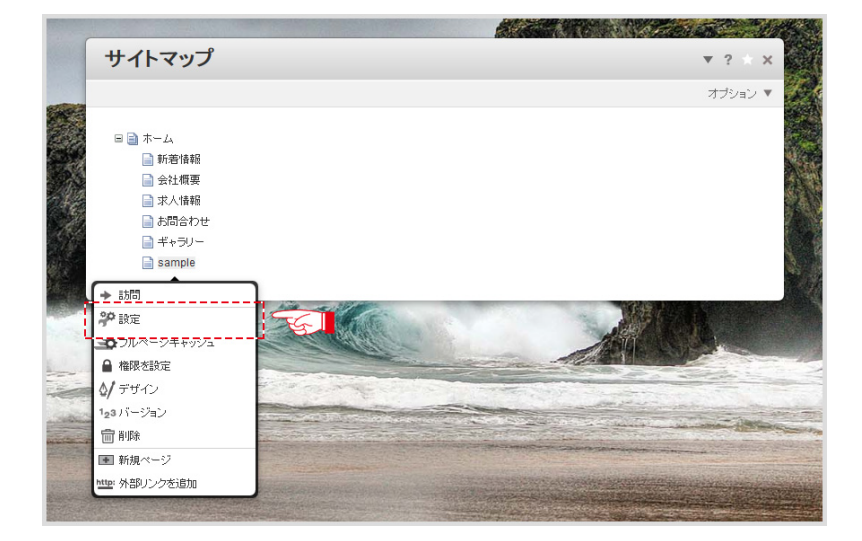

・「ページ設定」が表示されたら、タブ項目の[カスタム属性]をクリックします。

| サイトマップ                          | (La)                       | ¥ ?<br>× |
|---------------------------------|----------------------------|----------|
|                                 |                            | <u>^</u> |
| 基本プロパティー                        | カスタム属性 ページパスとロケーション        |          |
| 名前                              | j sample ページ ID: 134       |          |
| 公開日時                            | 2016/05/12 9 2 : 54 2 午後 2 |          |
| 所有者                             | admin<br>ユーザーを選択           | Ī        |
| 言说明                             | 3                          |          |
|                                 |                            |          |
|                                 |                            |          |
| キャンセル                           |                            | 保存       |
| The second second second second |                            | 1.       |

「カスタム属性」の中から、入力する項目 (Meta タグタイトルや Meta タグ説明など)を
 クリックして入力ボックスを表示させます。

|  |                                  | State States    |   |      |
|--|----------------------------------|-----------------|---|------|
|  | サイトマップ                           | ▼ ? ↔           | × |      |
|  | ページ設定                            | ×               | v | I. K |
|  | 基本プロパティー カスタム属性                  | ページバスとロケーション    |   |      |
|  | すべての扇性                           | 選択された腐性         |   |      |
|  | ページヘッダー                          |                 |   |      |
|  | IIII Metaタグタイトル<br>IIII Metaタグ説明 | 属性が割り当てられていません。 |   |      |
|  | 🗐 Metaタグキーワード                    |                 |   |      |
|  | ■ 追加ヘッダー要素                       |                 |   |      |
|  | +ビンインデッカフ                        | v<br>الم        |   | -    |
|  |                                  | 2847            |   |      |
|  |                                  |                 |   |      |

・メタタグの内容を入力したら[保存]をクリックし完了します。

| -                   | サイトマップ          |                | • 2 × |
|---------------------|-----------------|----------------|-------|
|                     | ページ設定           |                | × 🗸 🏹 |
|                     | 基本プロパティー カスタム属性 | ページパスとロケーション   | ^     |
|                     | すべての属性          | 選択された属性        |       |
|                     | ٩               | Metaタヴタイトル 💿 C | GI II |
|                     | ページヘッダー         |                |       |
|                     | 🗐 Metaタヴタイトル    |                |       |
| 4                   | 🖪 Metaタグ説明      | Meta3/2 19/19  |       |
|                     | 🗐 Metaタグキーワード   |                |       |
|                     | ■ 追加ヘッダー要素      | -              |       |
| a la companya di sa | +ビ と インデ … カフ   | [              |       |
|                     | キャンセル           | L. S.          | 保存    |
|                     |                 |                |       |